| @ IE | ES Client v8.36 : N | Ay IES                           |                |                     |            |        |                     | - 0 ×    |
|------|---------------------|----------------------------------|----------------|---------------------|------------|--------|---------------------|----------|
| Help | p Submit Quit       | t Functions Commands             |                |                     |            |        |                     |          |
| - 4  |                     | 0                                | •              | <i>(</i> ) <b>(</b> | » °T       |        |                     |          |
|      |                     |                                  |                | <b>0</b>            |            |        |                     |          |
|      |                     |                                  | 1              | 1                   |            |        |                     |          |
|      | 1 Console 2 (       | Order Items 3 Prior Items 4 Pref | Bids 5 Q Hdrs  |                     |            |        |                     |          |
|      |                     |                                  |                |                     |            |        |                     |          |
|      |                     |                                  |                |                     |            |        |                     |          |
|      |                     | Customer Ouet                    | otion obs      | t                   |            |        |                     | Save     |
|      |                     | Customer Quot                    | ation she      | et                  |            |        |                     | Quit     |
|      |                     |                                  |                |                     |            |        |                     |          |
|      | Quotation #         | 1                                | Customer       | 07306 Tumblewood    |            |        | Purchase Orders     | <b>•</b> |
|      |                     |                                  | Cust Order #   | 2                   |            |        | 1                   |          |
|      | Date Open           | 24/12/2012                       | Sales Code     | 02 Ryno             |            |        |                     |          |
|      | Operator            | Tim Tono                         | Origination    | 01 Main Store       |            |        |                     |          |
|      | Claim Tax           | IUZ VAI IN: VAI/PPN/G51/G        | Currency       | 0.00                |            |        |                     |          |
|      | Taxable             | 163                              | Deposit Amt    | 0.00                |            |        |                     |          |
|      |                     |                                  |                |                     |            |        |                     |          |
|      |                     |                                  | Sales Order No | 07306_1             |            |        |                     | -        |
|      |                     |                                  |                |                     |            |        |                     |          |
|      |                     |                                  |                |                     |            |        |                     |          |
|      |                     |                                  |                |                     |            |        |                     |          |
|      |                     | Introduce Bidders: -             |                | Requests for Quota  | tion: -    | Reviev | v and Award bids: - |          |
|      |                     | Select at Item                   |                |                     | Print RFQs |        | Review              |          |
|      |                     | Auto Populate Bidders            |                | Ē                   | eed Bid(s) |        | Award To            |          |
|      |                     |                                  |                |                     |            |        | Mark Up             |          |
|      |                     |                                  |                |                     |            |        |                     |          |
|      |                     | Quote and Convert: -             |                | Purchase Orders: -  |            | Cance  | llation: -          |          |
|      |                     |                                  |                |                     |            |        |                     |          |
|      |                     | Build Quotation                  |                | Generate Purcha     | ase Orders |        | Cancel Quotation    |          |
| Ses  |                     | Coniirm Sales Order              |                | Print Purcha        | ise orders |        |                     |          |
| E    |                     |                                  |                |                     |            |        |                     |          |
|      |                     |                                  |                |                     |            |        |                     |          |
| L    |                     |                                  |                |                     |            |        |                     |          |

Slide notes: As soon as the Customer Order is confirmed, we may choose to generate the Purchase Orders.

| <u>e</u> 1 | ES Client v8.36 : N  | Ay IES                           |                         |                           |             |          |                       | - • X                 |
|------------|----------------------|----------------------------------|-------------------------|---------------------------|-------------|----------|-----------------------|-----------------------|
| Hel        | p Submit Quit        | t Functions Commands             |                         |                           |             |          |                       |                       |
|            | ?                    | Q                                | •                       | 🕖 « »                     | 11          |          |                       | <ul> <li>×</li> </ul> |
|            |                      |                                  |                         |                           |             |          |                       |                       |
|            | 1 Console 2 (        | Order Hame 3 Prior Hame 4 Pref F | ide 50 Hdre             |                           |             |          |                       |                       |
|            |                      |                                  |                         |                           |             |          |                       |                       |
|            |                      |                                  |                         |                           |             |          |                       |                       |
|            |                      |                                  |                         |                           |             |          |                       |                       |
|            |                      | Customer Quot                    | ation she               | eet                       |             |          |                       | Save                  |
|            |                      |                                  |                         |                           |             |          |                       | <u>aun</u>            |
|            | Quotation #          | 1                                | Customer                | 07306 Tumblewood          |             |          | Purchase Orders       | <b>_</b>              |
|            |                      |                                  | Cust Order #            | 1                         |             |          | 1                     |                       |
|            | Date Open            | 24/12/2012                       | Sales Code              | 02 Ryno                   |             |          |                       |                       |
|            | Operator             | Tim Tono                         | Origination             | 01 Main Store             |             |          |                       |                       |
|            | Claim Tax<br>Taxable | Yes                              | Currency<br>Doposit Amt | 10                        |             |          |                       |                       |
|            | Taxable              |                                  | Deposit Anti            |                           |             |          |                       |                       |
|            |                      |                                  |                         |                           |             |          |                       | -1                    |
|            |                      |                                  | Sales Order No          | 07306_1                   |             | N        | ex Pre Add Ins Ed Del |                       |
|            |                      |                                  |                         |                           |             | _        |                       |                       |
|            |                      |                                  |                         |                           |             |          |                       |                       |
|            |                      | Introduce Bidders: -             |                         | Requests for Quotation: - |             | Review   | and Award bids: -     |                       |
|            |                      |                                  |                         |                           | _           |          |                       |                       |
|            |                      | Select at Item                   |                         | Print RF                  |             |          | Review<br>Aword To    |                       |
|            |                      | Auto Populate Bidders            |                         | reeu bio                  | <u>(15)</u> |          | Mark Up               |                       |
|            |                      |                                  |                         |                           |             |          |                       |                       |
|            |                      | Quote and Convert: -             |                         | Purchase Orders: -        |             | Cancella | ation: -              |                       |
|            |                      |                                  |                         |                           |             |          |                       |                       |
|            |                      | Build Quotation                  |                         | Generate Purchase Ord     | ers<br>ore  |          | Cancel Quotation      |                       |
| Ses        |                      | <u>ooninn oales order</u>        |                         |                           | <u></u>     |          |                       |                       |
| É          |                      |                                  |                         |                           |             |          |                       |                       |
|            |                      |                                  |                         |                           |             |          |                       |                       |
|            |                      |                                  |                         |                           |             |          |                       |                       |

Slide notes: The system will automatically generate a Purchase Order for each Supplier that has been awarded to supply some Items.

| 🖷 IES    | Client v8.36 : N                                             | ty IES                                                                                                    |                                                                                                    |                                                                                                    |                                     |           |                                                                                                    |                       |
|----------|--------------------------------------------------------------|----------------------------------------------------------------------------------------------------|----------------------------------------------------------------------------------------------------|----------------------------------------------------------------------------------------------------|-------------------------------------|-----------|----------------------------------------------------------------------------------------------------|-----------------------|
| Help     | Submit Quit                                                  | Functions Commands                                                                                                    |                                                                                                    |                                                                                                    |                                     |           |                                                                                                    |                       |
| •        | - ?                                                          | Q                                                                                                    | Ŷ                                                                                                  | ⊘ <b>«</b>                                                                                                    | » it                                |           | ŵ                                                                                                    | <ul> <li>×</li> </ul> |
|          | <u>1</u> Console 2 (                                         | Order Items 3 Prior Items 4 Pref B                                                                                                    | lids <u>5</u> Q Hdrs                                                                               |                                                                                                    |                                     |           |                                                                                                    |                       |
|          |                                                              | Customer Quot                                                                                                    | ation she                                                                                          | eet                                                                                                    |                                     |           |                                                                                                    | <u>Save</u><br>Quit   |
|          | Quotation #<br>Date Open<br>Operator<br>Claim Tax<br>Taxable | 1 24/12/2012 Tim Tono 102 VAT IN: VAT/PPN/GST/G Yes Introduce Bidders: - Select at Item Auto Populate Bidders Quote and Convert: - Build Quotation | Customer<br>Cust Order #<br>Sales Code<br>Origination<br>Currency<br>Deposit Amt<br>Sales Order No | 07306 Tumblewood<br>1<br>02 Ryno<br>01 Main Store<br>USD<br>0.00<br>07306_1<br>Requests for Quotation<br>Prin<br>Fee<br>Purchase Orders: -<br>Generate Purchase | in: -<br><u>It RFQs</u><br>d Bid(s) | Review at | Purchase Orders  Purchase Orders  Review Award bids: - Review Award To Mark Up  ion: - Cancel Quotation | Y                     |
| Ses<br>E |                                                              | Contirm Sales Order                                                                                                    |                                                                                                    | Print Purchase                                                                                                    | Oraers                              |           |                                                                                                    |                       |

Slide 3 Slide notes:

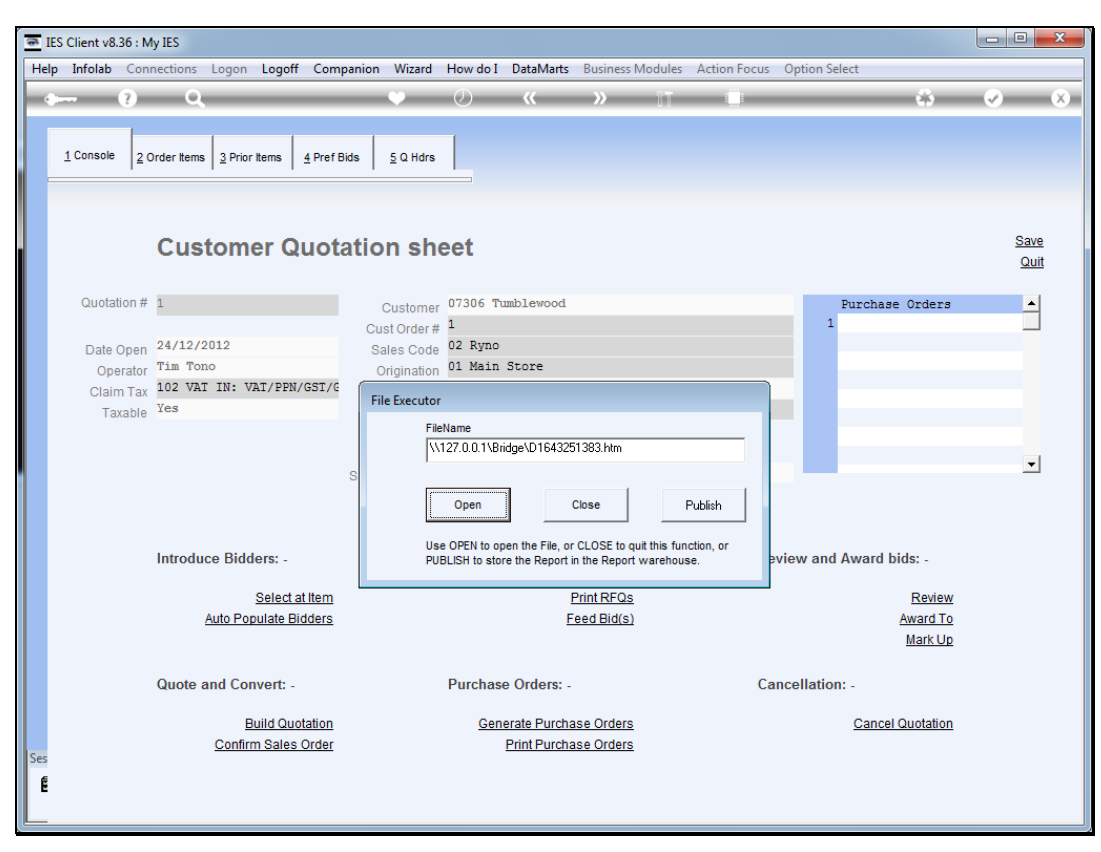

Slide 4 Slide notes:

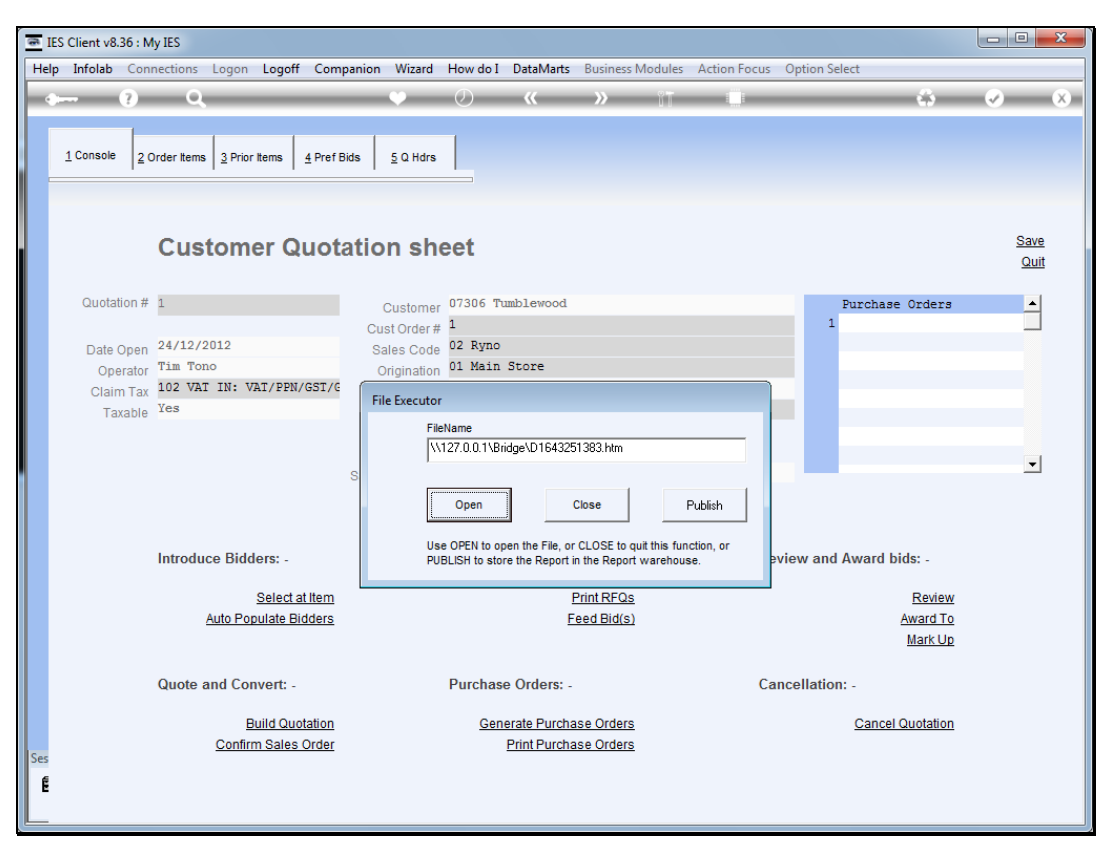

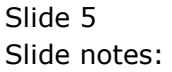

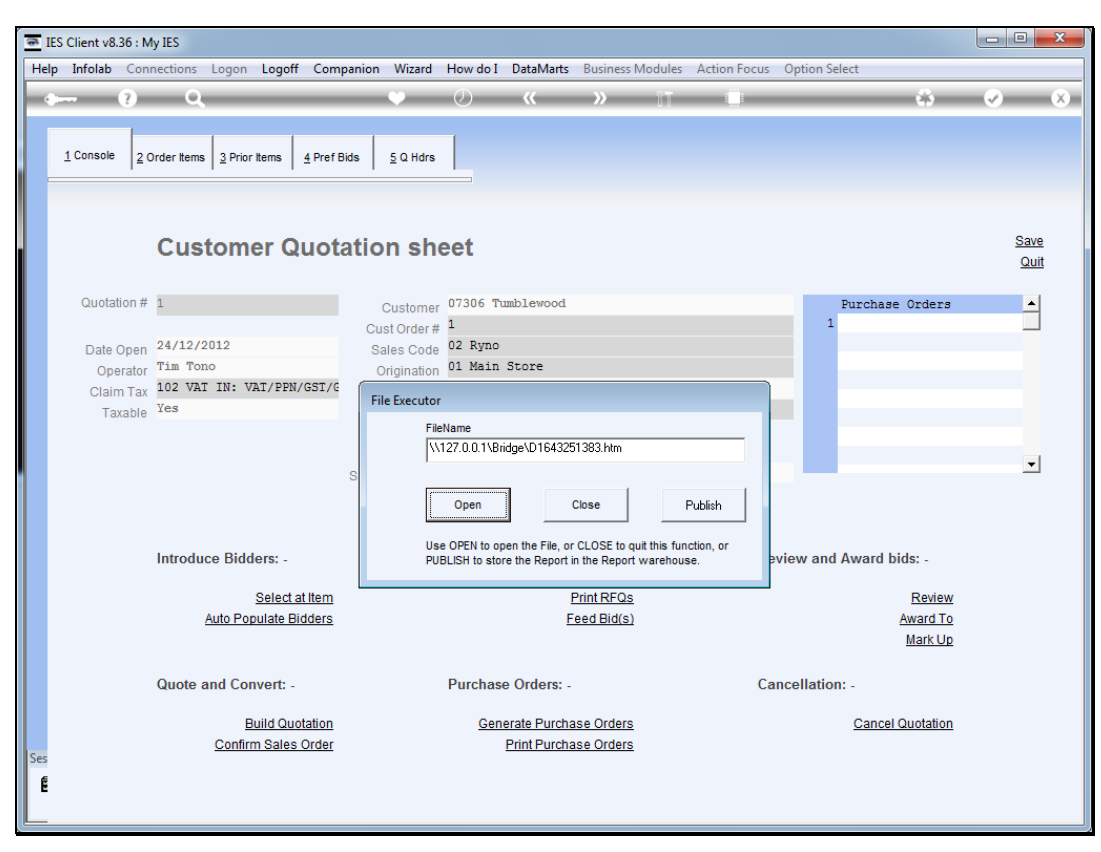

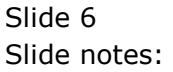

| Firefox 🔻         | -            |                                         |                |         |             |                    |          |       |        |  |
|-------------------|--------------|-----------------------------------------|----------------|---------|-------------|--------------------|----------|-------|--------|--|
| New Page 1        |              | +                                       |                |         |             |                    |          |       |        |  |
| 🔶 🔶 🎯 file        | :////127.    | 0.0.1/Bridge/D1643251383.htm            |                |         |             |                    |          | ☆ ⊽ C | Soogle |  |
|                   |              | The Fx                                  | nort Co        |         |             |                    |          |       |        |  |
| 12411 Sky Bouleva | ard Blue H   | ills                                    |                |         |             |                    |          |       |        |  |
|                   |              |                                         |                |         |             | Tel                | 555-5460 |       |        |  |
|                   |              | PURCHAS                                 | SE ORDER       |         |             |                    |          |       |        |  |
| Attention         |              |                                         | Order Number   |         | xp.1.c0     | 00001              |          |       |        |  |
| Supplier Name     |              | Aanad & Withwal                         | Dated          |         | 26 DEC      | 2012               |          |       |        |  |
| Address           |              | 332 Fantasy Drive, Kennis Moes,<br>H1N2 | Deliver To     |         | 3115 M      | 1ain Rd Blue Hills |          |       |        |  |
| Phone             |              | 012 555 3432                            | Invoice To     |         | PO Box      | 555 Blue Hills 20  | 25       |       |        |  |
| Fax               |              |                                         | Contact Person |         | Invoice     | Man                |          |       |        |  |
| Offer No          |              | 1/c00001                                | Dated          |         |             |                    |          |       |        |  |
| Request No        |              | 1/c00001                                | Dated          |         | 24 DEC 2012 |                    |          |       |        |  |
| Payment Terms     |              | 21 Days or 100% 21 days                 | Bank Details   |         |             |                    |          |       |        |  |
| Beneficiary       |              | Aanad & Withwal                         | Account Number |         |             |                    |          |       |        |  |
| Item Code         | Descr        | iption                                  | Quantity Unit  | Delive  | ry          | Unit Price USD     | Amount   |       |        |  |
| 1 3008478         | OLYMP        | PUS LI-10B BATTERY                      | 10.00 ea       | 13 JAN  | 2013        | 63.64              | 636.40   |       |        |  |
| 2 3008064         | OLYMP        | PUS STYLUS 410 DIGITAL                  | 10.00 ea       | 13 JAN  | 2013        | 90.00              | 900.00   |       |        |  |
| 3 0150019         | OLYMI<br>KIT | PUS STYLUS ZOOM 105 QD                  | 2.00 ea        | 13 JAN  | 2013        | 90.00              | 180.00   |       |        |  |
| 4 0243140         | NIKON        | SB-800 FLASH                            | 5.00 ea        | 13 JAN  | 2013        | 113.64             | 568.20   |       |        |  |
| 5 0243138         | NIKON        | SB-600 FLASH                            | 10.00 ea       | 13 JAN  | 2013        | 113.64             | 1,136.40 |       |        |  |
| 6 3022308         | CANO         | PLUS 8.5×11 20 GLOSSY                   | 2.00 ea        | 13 JAN  | 2013        | 10.91              | 21.82    |       |        |  |
| 7 3104290         | BATTE        | R BP-511/514 LITH-ION                   | 20.00 ea       | 13 JAN  | 2013        | 63.64              | 1,272.80 |       |        |  |
| 8 3022265         | CANO!<br>INK | BCI-6PM PHOTO MAGENTA                   | 20.00 ea       | 13 JAN  | 2013        | 15.95              | 319.00   |       |        |  |
|                   |              |                                         |                |         |             | Sub Total          | 5,034.62 |       |        |  |
|                   |              |                                         |                |         |             | Tax                | 503.38   |       |        |  |
|                   |              |                                         |                |         |             | Total USD          | 5,538.00 |       |        |  |
|                   |              |                                         |                |         |             |                    |          |       |        |  |
|                   |              |                                         |                |         |             |                    |          |       |        |  |
|                   |              |                                         |                |         |             |                    |          |       |        |  |
|                   |              |                                         | For T          | he Expo | rt Co       |                    |          |       |        |  |
|                   |              |                                         |                |         |             |                    |          |       |        |  |
|                   |              |                                         |                |         |             |                    |          |       |        |  |
|                   |              |                                         |                |         |             |                    |          |       |        |  |

Slide notes: We show the 1st Purchase Order print in the series for this Customer Order.

| F  | irefox 🔻         | 1            |                                         |                |         |         |                   |          |              |            |  |
|----|------------------|--------------|-----------------------------------------|----------------|---------|---------|-------------------|----------|--------------|------------|--|
|    | New Page 1       |              | +                                       |                |         |         |                   |          |              |            |  |
| •  | 🔶 闭 file:        | ////127.     | 0.0.1/Bridge/D1643251383.htm            |                |         |         |                   |          | <br><br><br> | 🚼 🛪 Google |  |
|    |                  |              | The Ex                                  | nort Co        |         |         |                   |          |              |            |  |
| 12 | 411 Sky Boulevar | d Blue H     |                                         |                |         |         |                   |          |              |            |  |
|    |                  |              |                                         |                |         |         | Tel               | 555-5460 |              |            |  |
| -  |                  |              | PURCHAS                                 | SE ORDER       |         |         |                   |          |              |            |  |
|    | ttention         |              |                                         | Order Number   |         | xp.1.c0 | 0001              |          |              |            |  |
| s  | upplier Name     |              | Aanad & Withwal                         | Dated          |         | 26 DEC  | 2012              |          |              |            |  |
| A  | ddress           |              | 332 Fantasy Drive, Kennis Moes,<br>H1N2 | Deliver To     |         | 3115 M  | ain Rd Blue Hills |          |              |            |  |
| P  | hone             |              | 012 555 3432                            | Invoice To     |         | PO Box  | 555 Blue Hills 20 | 025      |              |            |  |
| E  | ax               |              |                                         | Contact Person |         | Invoice | Man               |          |              |            |  |
|    | ffer No          |              | 1/c00001                                | Dated          |         |         |                   |          |              |            |  |
| R  | equest No        |              | 1/c00001                                | Dated          |         | 24 DEC  | 2012              |          |              |            |  |
| P  | ayment Terms     |              | 21 Days or 100% 21 days                 | Bank Details   |         |         |                   |          |              |            |  |
| В  | eneficiary       |              | Aanad & Withwal                         | Account Number |         |         |                   |          |              |            |  |
| It | em Code          | Descr        | iption                                  | Quantity Unit  | Delive  | ry      | Unit Price USD    | Amount   |              |            |  |
|    | 1 3008478        | OLYM         | PUS LI-10B BATTERY                      | 10.00 ea       | 13 JAN  | 2013    | 63.64             | 636.40   |              |            |  |
|    | 2 3008064        | OLYM         | PUS STYLUS 410 DIGITAL                  | 10.00 ea       | 13 JAN  | 2013    | 90.00             | 900.00   |              |            |  |
|    | 3 0150019        | OLYMI<br>KIT | PUS STYLUS ZOOM 105 QD                  | 2.00 ea        | 13 JAN  | 2013    | 90.00             | 180.00   |              |            |  |
|    | 4 0243140        | NIKON        | SB-800 FLASH                            | 5.00 ea        | 13 JAN  | 2013    | 113.64            | 568.20   |              |            |  |
|    | 5 0243138        | NIKON        | SB-600 FLASH                            | 10.00 ea       | 13 JAN  | 2013    | 113.64            | 1,136.40 |              |            |  |
|    | 6 3022308        | CANO         | PLUS 8.5×11 20 GLOSSY                   | 2.00 ea        | 13 JAN  | 2013    | 10.91             | 21.82    |              |            |  |
|    | 7 3104290        | BATTE        | N BP-511/514 LITH-ION<br>R              | 20.00 ea       | 13 JAN  | 2013    | 63.64             | 1,272.80 |              |            |  |
|    | 8 3022265        | CANOI<br>INK | N BCI-6PM PHOTO MAGENTA                 | 20.00 ea       | 13 JAN  | 2013    | 15.95             | 319.00   |              |            |  |
|    |                  |              |                                         |                |         |         | Sub Total         | 5,034.62 |              |            |  |
|    |                  |              |                                         |                |         |         | Tax               | 503.38   |              |            |  |
|    |                  |              |                                         |                |         |         | Total USD         | 5,538.00 |              |            |  |
|    |                  |              |                                         |                |         |         |                   |          |              |            |  |
|    |                  |              |                                         |                |         |         |                   |          |              |            |  |
|    |                  |              |                                         |                |         |         |                   |          |              |            |  |
|    |                  |              |                                         | For T          |         | rt Co   |                   |          |              |            |  |
|    |                  |              |                                         | FOLT           | ie Expo | 10 00   |                   |          |              |            |  |
|    |                  |              |                                         |                |         |         |                   |          |              |            |  |
|    |                  |              |                                         |                |         |         |                   |          | <br>         |            |  |

Slide 8 Slide notes:

| <u>e</u> 1 | ES Client v8.36 : M                                          | ty IES                                                          |                                                                                  |                                                                  |                     |        |                                                                                  | - • ×                 |
|------------|--------------------------------------------------------------|-----------------------------------------------------------------|----------------------------------------------------------------------------------|------------------------------------------------------------------|---------------------|--------|----------------------------------------------------------------------------------|-----------------------|
| Hel        | p Submit Quit                                                | Functions Commands                                              |                                                                                  |                                                                  |                     |        |                                                                                  |                       |
| ÷          |                                                              | Q                                                               | •                                                                                | Ø « »                                                            | îT                  | 0      | <b>\$</b>                                                                        | <ul> <li>×</li> </ul> |
|            | <u>1</u> Console 2 C                                         | Order Items 3 Prior Items 4 Pref E                              | Bids 5 Q Hdrs                                                                    | 1                                                                |                     |        |                                                                                  |                       |
|            |                                                              | Customer Quot                                                   | ation she                                                                        | eet                                                              |                     |        |                                                                                  | <u>Save</u><br>Quit   |
|            | Quotation #<br>Date Open<br>Operator<br>Claim Tax<br>Taxable | 1<br>24/12/2012<br>Tim Tono<br>102 VAT IN: VAT/PPN/GST/G<br>Yes | Customer<br>Cust Order #<br>Sales Code<br>Origination<br>Currency<br>Deposit Amt | 07306 Tumblewood<br>1<br>02 Ryno<br>01 Main Store<br>USD<br>0.00 |                     |        | Purchase Orders<br>1 xp.1.c0001<br>2 xp.1.c0012<br>3 xp.1.c0006<br>4 xp.1.C00026 | -                     |
|            |                                                              |                                                                 | Sales Order No                                                                   | 07306_1                                                          |                     |        |                                                                                  | •                     |
|            |                                                              | Introduce Bidders: -                                            |                                                                                  | Requests for Quotation:                                          |                     | Review | and Award bids: -                                                                |                       |
|            |                                                              | Select at Item<br>Auto Populate Bidders                         |                                                                                  | <u>Print R</u><br><u>Feed Bi</u>                                 | FQs<br>d(s)         |        | Review<br>Award To<br>Mark Up                                                    |                       |
|            |                                                              | Quote and Convert: -                                            |                                                                                  | Purchase Orders: -                                               |                     | Cancel | lation: -                                                                        |                       |
| Ses<br>E   |                                                              | Build Quotation<br>Confirm Sales Order                          |                                                                                  | Generate Purchase Orr<br>Print Purchase Orr                      | <u>ters</u><br>ters |        | Cancel Quotation                                                                 |                       |

Slide notes: And we can see here that 4 Purchase Orders have been generated. It is also helpful in working with these Purchase Orders down the line to note that the PO's are always numbered so as to include the original quotation number as well as the Supplier Account Code.

| 🗃 IE | S Client v8.36 : N | fy IES                                         |                      |                                             |                     |                               | - • ×                 |
|------|--------------------|------------------------------------------------|----------------------|---------------------------------------------|---------------------|-------------------------------|-----------------------|
| Help | o Submit Quit      | t Functions Commands                           |                      |                                             |                     |                               |                       |
| •    | ?                  | Q                                              | Ŷ                    | Ø <b>« »</b>                                | îT 🛄                | Ģ                             | <ul> <li>×</li> </ul> |
|      | 1 Console 2 (      | Order Items 3 Prior Items 4 Pref B             | iids <u>5</u> Q Hdrs |                                             |                     |                               |                       |
|      |                    | Customer Quot                                  | ation she            | eet                                         |                     |                               | <u>Save</u><br>Quit   |
|      | Quotation #        | 1                                              | Customer             | 07306 Tumblewood                            |                     | Purchase Orders               | <b>_</b>              |
|      |                    |                                                | Cust Order #         | 1                                           |                     | 1 xp.1.c00001                 |                       |
|      | Date Open          | 24/12/2012                                     | Sales Code           | 02 Ryno                                     |                     | 2 xp.1.C00012                 |                       |
|      | Operator           | Tim Tono                                       | Origination          | 01 Main Store                               |                     | 4 xp.1.C00026                 |                       |
|      | Claim Tax          | 102 VAT IN: VAT/PPN/GST/G                      | Currency             | USD                                         |                     |                               |                       |
|      | TAADIG             |                                                | Sales Order No       | 07306_1                                     |                     | Nex Pre Add ins Ed Del        |                       |
|      |                    | Introduce Bidders: -                           |                      | Requests for Quotation: -                   |                     | Review and Award bids: -      |                       |
|      |                    | <u>Select at Item</u><br>Auto Populate Bidders |                      | <u>Print RF</u><br>Feed Bir                 | - <u>Os</u><br>1(s) | Review<br>Award To<br>Mark Up |                       |
|      |                    | Quote and Convert: -                           |                      | Purchase Orders: -                          |                     | Cancellation: -               |                       |
| Ses  |                    | Build Quotation<br>Confirm Sales Order         |                      | Generate Purchase Ord<br>Print Purchase Ord | <u>ers</u><br>ers   | Cancel Quotation              |                       |
| رالك |                    |                                                |                      |                                             |                     |                               |                       |

Slide 10 Slide notes: